## **STEP 1:**

Enroll in the event via Handshake and see the email confirming your enrollment, as seen below.

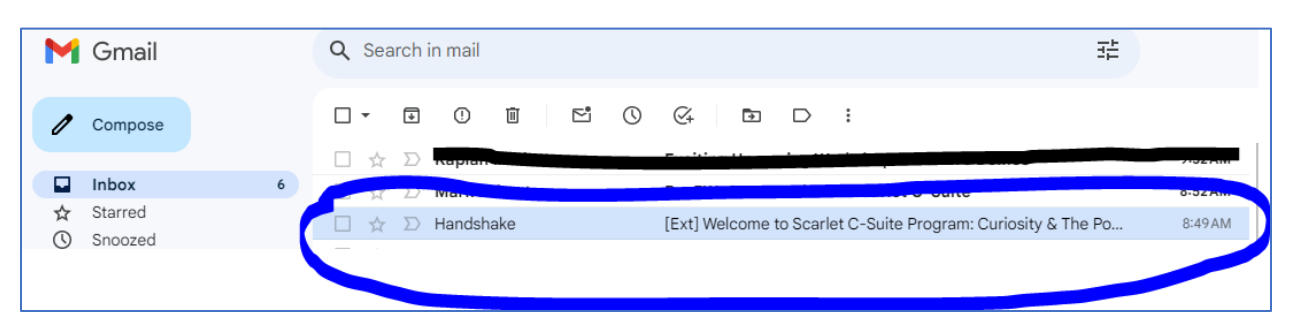

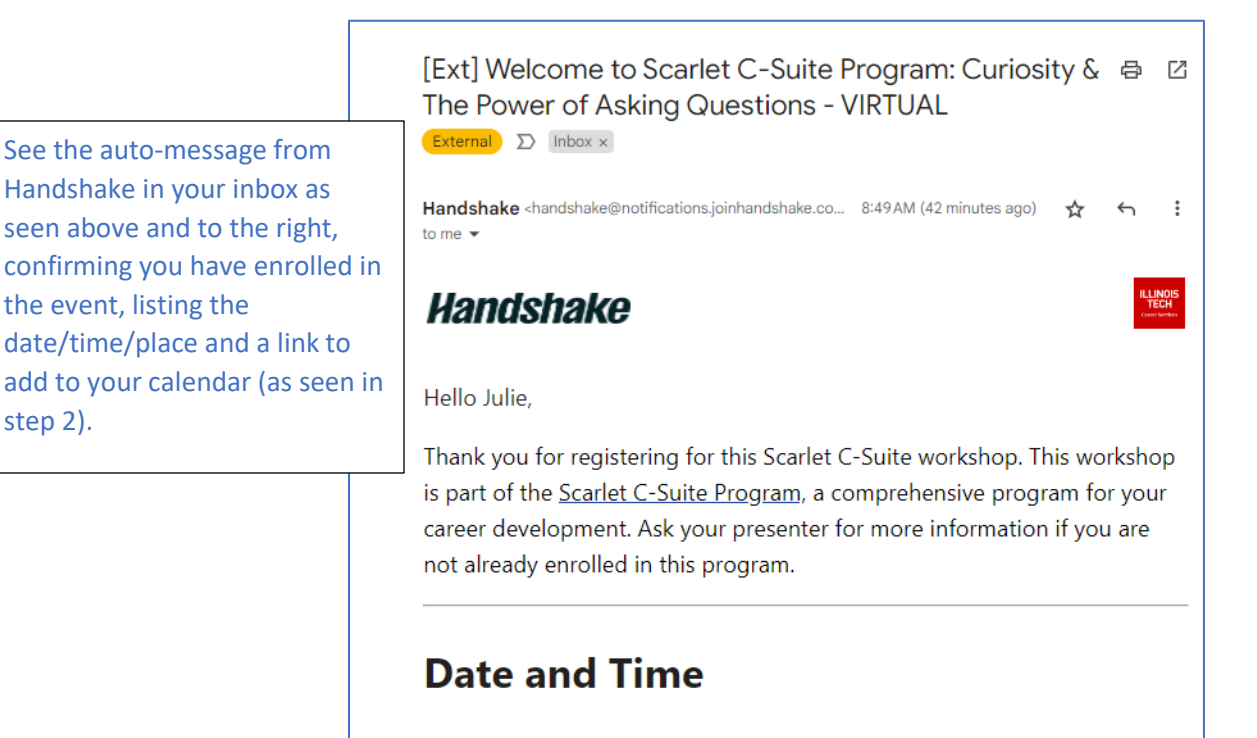

step 2).

Wednesday, February 28th 2024, 4:00 pm - 5:00 pm

## **STEP 2:**

Click on the link under the "where" section to see the event display on your calendar:

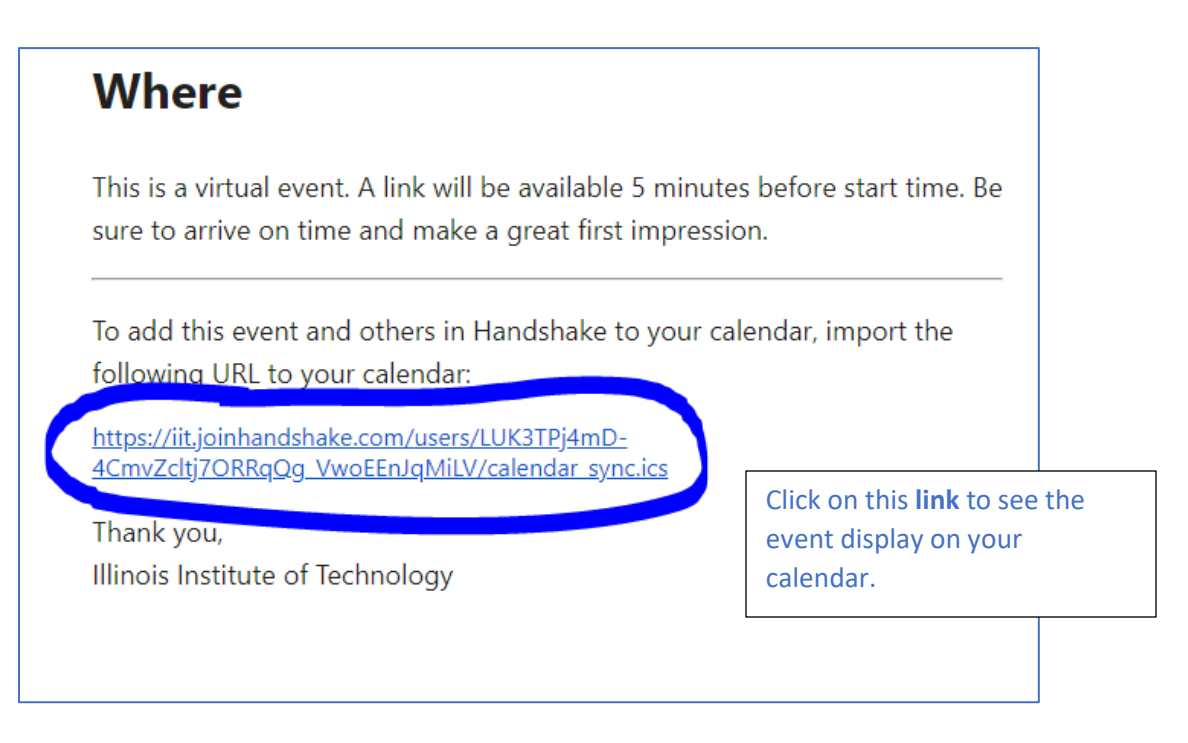

**STEP 3:** 

In the top right of your screen, you'll see the calendar download\*; click it, then you may see a message confirming it is safe. Click yes.

\*If you're on a mobile device, your Google calendar will open.

|                       | Microsoft Outlook Security Notice ? $\times$                         |  |
|-----------------------|----------------------------------------------------------------------|--|
|                       | Microsoft Office has identified a potential security concern.        |  |
|                       | This location may be unsafe.                                         |  |
| ۰ 🖈 🙂                 | C:\Users\jbruns2\Downloads\calendar_sync (3).ics                     |  |
| Calendar_sync (2).ics | Hyperlinks can be harmful to your computer and data. To protect your |  |
|                       | computer, click only those hyperlinks from trusted sources.          |  |
|                       | Do you want to continue?                                             |  |
|                       | <u>Y</u> es <u>N</u> o                                               |  |

## **STEP 3 continued:**

The calendar will display and the event will be listed on the date it is occurring.

| <ul> <li>Feb – Mar 2024</li> </ul> |     |     |                                |  |
|------------------------------------|-----|-----|--------------------------------|--|
| SUN                                | MON | TUE | WED                            |  |
| 25                                 | 26  | 27  | 28                             |  |
|                                    |     |     |                                |  |
|                                    |     |     |                                |  |
|                                    |     |     |                                |  |
|                                    |     |     |                                |  |
|                                    |     |     |                                |  |
|                                    |     |     | MWACE DE&I Virtual Career Fair |  |
|                                    |     |     | 12 – 3pm                       |  |
|                                    |     |     |                                |  |
|                                    |     |     |                                |  |
|                                    |     |     |                                |  |
|                                    |     |     | 4 – 5pm                        |  |
|                                    |     |     |                                |  |
|                                    |     |     |                                |  |

**STEP 4:** 

## Adjust the event reminder inside your calendar to alert you before the event.

You may also receive an email notification 24 hours (or more) before the event, depending on the event settings.

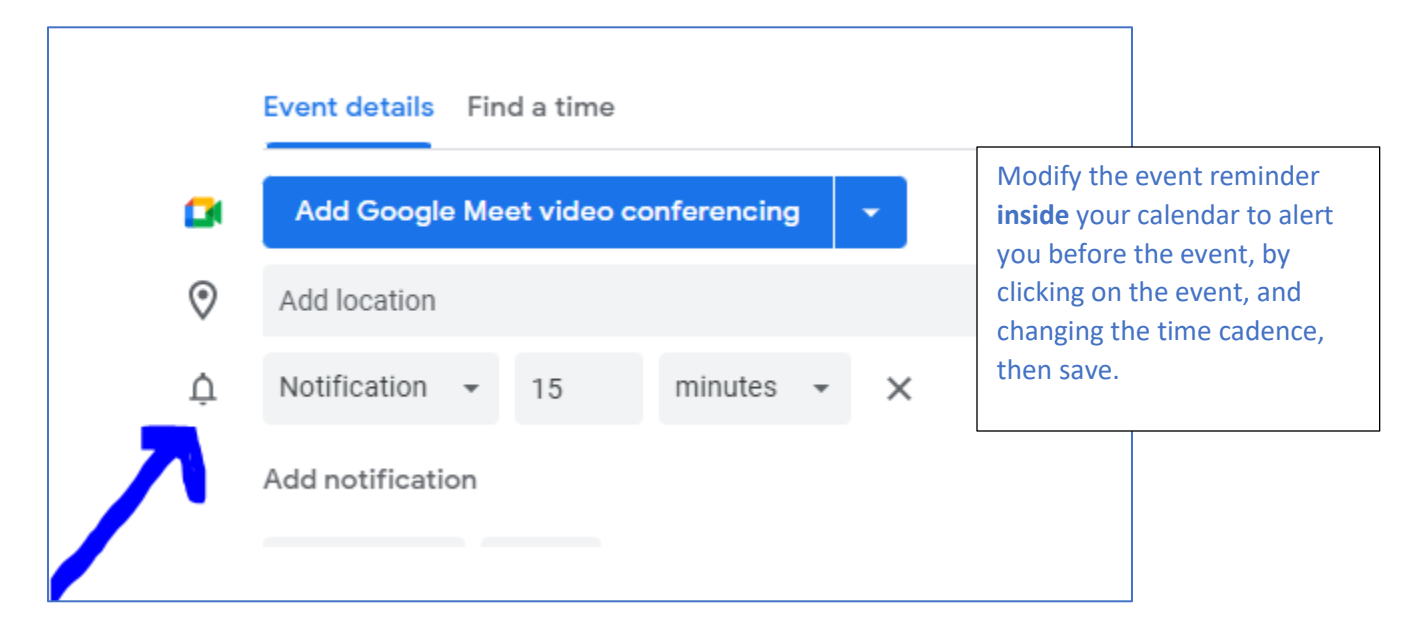